# Hands-free Color Video Intercom System

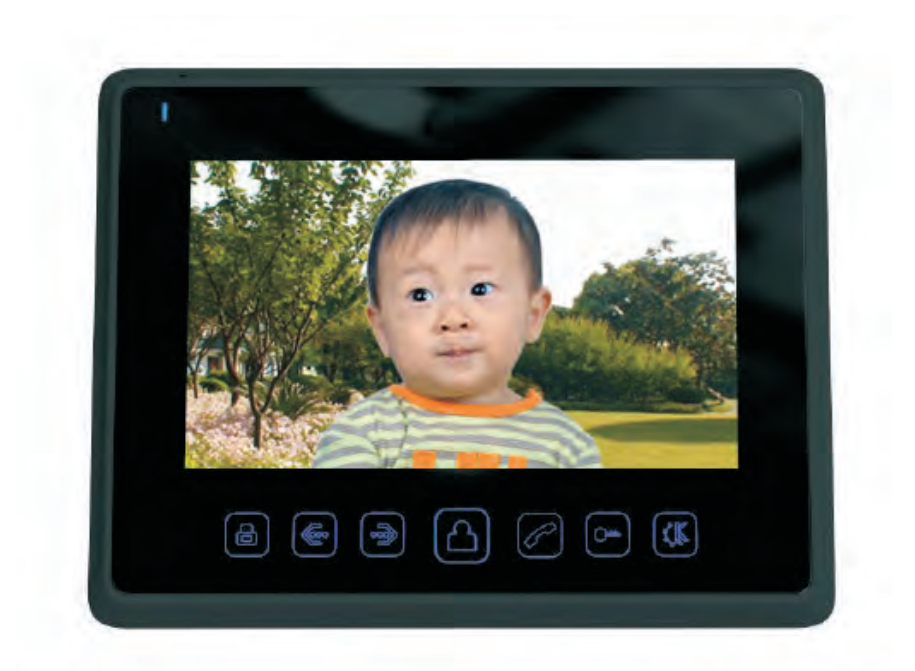

# USER MANUAL V2.94 COLOR VIDEO DOOR PHONE

# CONTENTS

| COVER                                           |     |
|-------------------------------------------------|-----|
| CONTENTS                                        | P1  |
| INDOOR MONITOR                                  | P3  |
| FEATURES:                                       | P3  |
| SPECIFICATIONS:                                 | P3  |
| DESCRIPTIONS OF MONITOR(FRONT)                  | P4  |
| DESCRIPTIONS OF MONITOR(REAR)                   | Р5  |
| INSTALLATION GUIDE                              | P6  |
| CAUTION                                         | Ρ7  |
| DIAGRAM(4 MONITOR +1 DOORBELLS + 1 CCTV)        | P8  |
| SINGLE MONITOR INSTALLATION                     | Р9  |
| SINGLE DOORBELL INSTALLATION                    | P9  |
| CABLE SPECIFICATIONS                            | P10 |
| OPERATION GUIDE                                 | P11 |
| HOW TO ANSWER WHEN SOMEONE PRESSES DOORBELL     | P11 |
| HOW TO SETUP TALKING VOLUME                     | P11 |
| HOW TO ADJUST BRIGHTNESS/COLOR/CONTRAST         | P11 |
| HOW TO MONITOR DOORBELLS OR CCTV CAMERAS        | P11 |
| HOW TO UNLOCK DOOR2 WHEN TALKING WITH DOOR1     | P12 |
| HOW TO UNLOCK THE DOOR WHEN MONITORING DOORBELL | P12 |
| HOW TO TRANSFER VISITOR-CALLS AMONG MONITORS    | P12 |
| HOW TO MAKE INTERNAL CALL AMONG MONITORS        | P13 |
| HOW TO MAKE BROADCAST                           | P13 |
| HOW TO MONITOR LISTENING                        | P13 |
| HOW TO LEAVE MESSAGE FROM DOORBELL(S)           | P14 |
| HOW TO CAPTURE IMAGES MANUALLY OR AUTOMATICALLY | P15 |

# CONTENTS

| HOW TO OPERATE DVR FUNCTION                                              | P15       |
|--------------------------------------------------------------------------|-----------|
| HOW TO REVIEW VISITOR'S LEFT MESSAGE AND VIDEO FILES                     | P15       |
| HOW TO SPEED UP PLAYING VIDEO/DVR FILES                                  | P16       |
| HOW TO PAUSE WHEN PLAYING VIDEO/DVR FILES                                | P16       |
| HOW TO ADJUST VOLUME WHEN PLAYING AUDIO/VIDEO/DVR FI                     | LE<br>P16 |
| HOW TO LEAVE AUDIO MESSAGE FOR YOUR FAMILY                               | P16       |
| HOW TO CHANGE THE ATTENTION AUDIO MESSAGES                               | P17       |
| HOW TO DELETE SINGLE IMAGE/AUDIO/VIDEO/DVR FILE                          | P18       |
| HOW TO CONVERT IMAGE FORMAT FROM 16:9 TO 4:3                             | P19       |
| HOW TO SETUP NO DISTURB STATE IN THE SHORTCUT WAY                        | P19       |
| CARE INSTRUCTION                                                         | P19       |
| SYSTEM SETTINGS                                                          | P20       |
| MENU DESCRIPTIONS                                                        | P20       |
| HOW TO SETUP CHIME TIME                                                  | P21       |
| HOW TO SETUP ELSE SYSTEM SETTINGS                                        | P21       |
| MULTIMEDIA MANAGER                                                       | P26       |
| HOW TO ENTER MULTIMEDIA MANAGER                                          | P26       |
| DESCRIPTION OF MULTIMEDIA MANAGER                                        | P27       |
| SYSTEM PARAMETER                                                         | P28       |
| SOME PARAMETERS OF PICTURE CAPTURING, VIDEO RECORDING AND D<br>FUNCTIONS | VR        |
| SOME TIME PARAMETERS OF THE SYSTEM                                       | P29       |
| ADVANCED SETTINGS                                                        | p30       |

#### **FEATURES**

- 7" Digital LCD screen
- Touch buttons
- Hands free
- Surface-mounted
- External power adapter

#### **BASIC FUNCTIONS**

- Support unlock door from monitor
- Support room-to-room internal communication
- Support door call transfer to the other indoor monitors
- Support broadcasting to the other indoor monitors
- Support monitor listening the other monitor

#### **EXTRA FUNCTION**

- Support over 64 captured images with internal flash
- Support TF card slot
- Support DVR function with TF card
- Support saving images, video&audio with TF card
- Support capturing pictures from doorbell automatically with TF card
- Support recording videos&audio from doorbells with TF card
- Support multimedia and photo frame with TF card
- Support alarm clock

#### **SUPPORT SOLUTIONS**

Solution 1: 2 doorbells + 4 monitors Solution 2: 2 doorbell + 1 CCTV + 1 monitor Solution 3: 1 doorbells + 2 CCTV + 1 monitor

#### **SPECIFICATIONS:**

| Display screen | 7 inch Digital TFT |
|----------------|--------------------|
| Resolution     | 800*480            |
| Power supply   | DC 15V 1A          |

# **INDOOR MONITOR**

Video input Power consumption Wiring mode Dimension 75omh, 1Vp-p, CCIR standard) 1w  $\sim$ 12 w 4 wires, polar 260(W)×195(H)×34(D)

# **DESCRIPTIONS OF MONITOR(FRONT)**

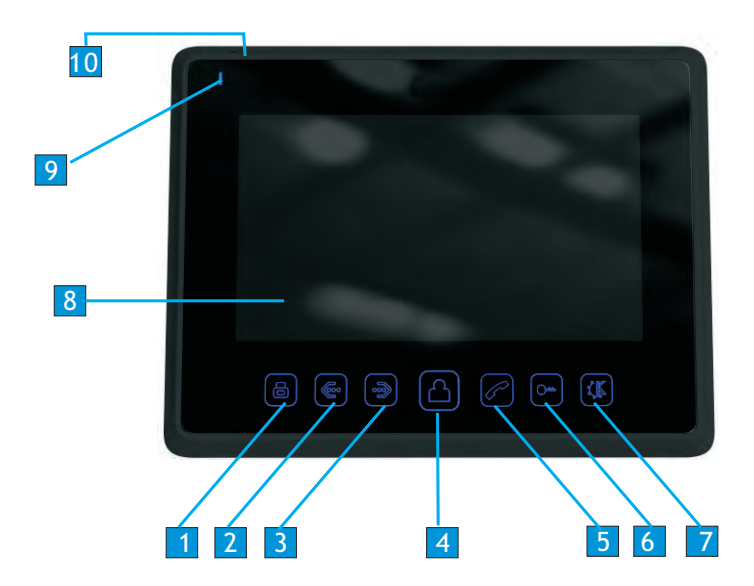

- 1 Short press: Multimedia manager/Enter/Select/Capture image Long press: System setting/Capture video
- 2 Adjust -/Brightness/Color/Contrast/Volume/Move cursor/Change options
- 3 Adjust +/Brightness/Color/Contrast/Volume/Move cursor/Change options
- 4 Short press: Answer/Mute/View; Long press: Monitor listening
- 5 Short press: Internal call; Long press: Broadcast
- 6 Short press: Unlock; Long press: Talk to doorbell
- 7 Short press: OFF Screen/back; Long press: turn off the other monitor
- 8 LCD Screen
- 9 Indicator
- 10 Microphone

# **DESCRIPTIONS OF MONITOR(REAR)**

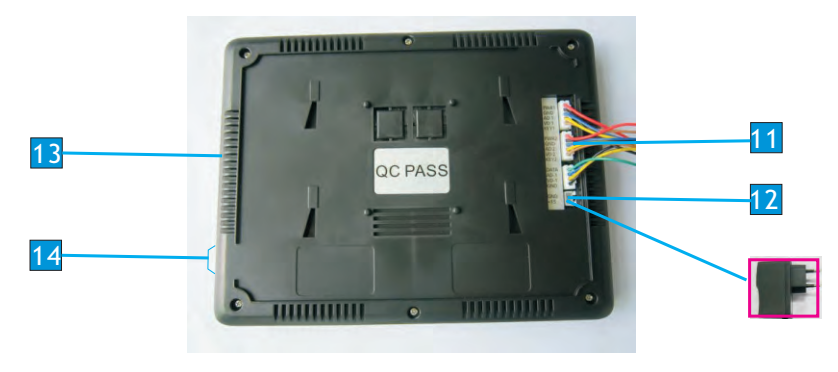

- 11 Terminals
- 12 Adapter conecting
- 13 Speaker
- 14 TF card slot

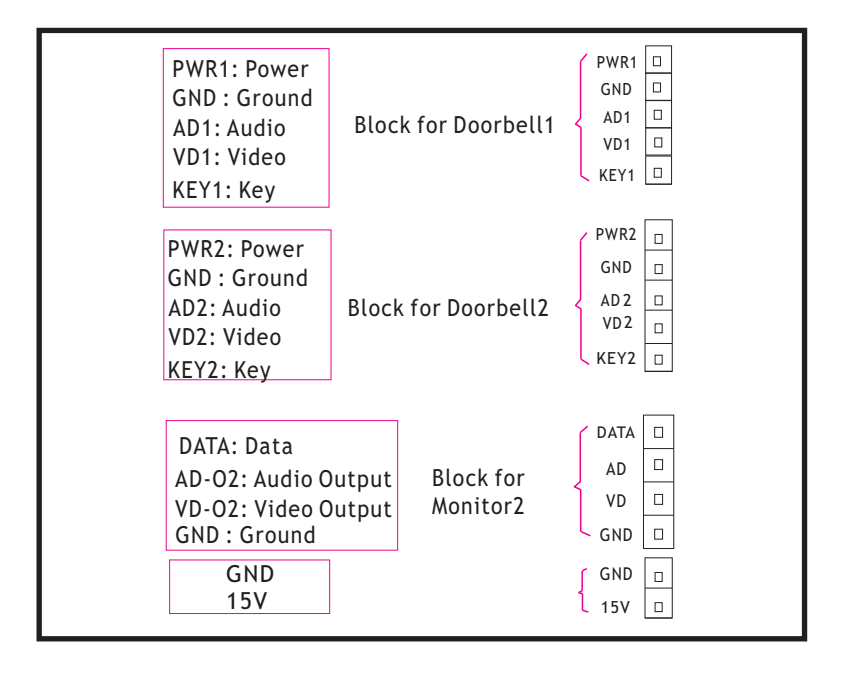

# **INSTALLATION**

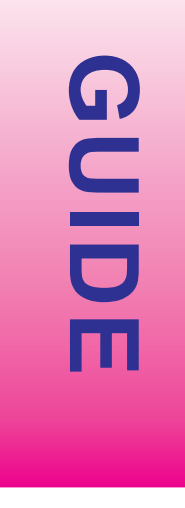

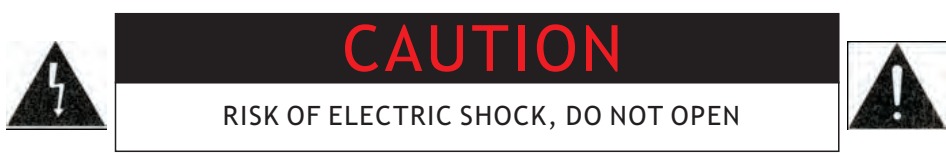

THIS MONITOR'S POWER UNIT IS BUILT-IN(110V-220V). TO REDUCE THE RISK OF ELECTRIC SHOCK, DO NOT REMOVE THE COVER (BACK).

Graphic Symbol Explanation:

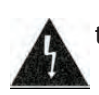

The lightning flash with arrowhead symbol, within an equilateral triangle, is intended to alert the user to the presence of uninsulated `dangerous voltage` within the product`s enclosure that may be of sufficient magnitude to constitute a risk of electric shock to persons.

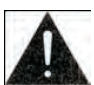

The exclamation point within an equilateral triangle is intended to alert the user to the presence of important operating maintenance servicing) instructions in the literature accompanying the appliance.

WARNING: TO PREVENT FIRE OR SHOCK HAZARDS, DO NOT EXPOSE THIS UNIT TO RAIN OR MOISTURE

# SYSTEM DIAGRAM

#### **DIAGRAM(4 MONITOR +1 DOORBELLS + 1 CCTV)**

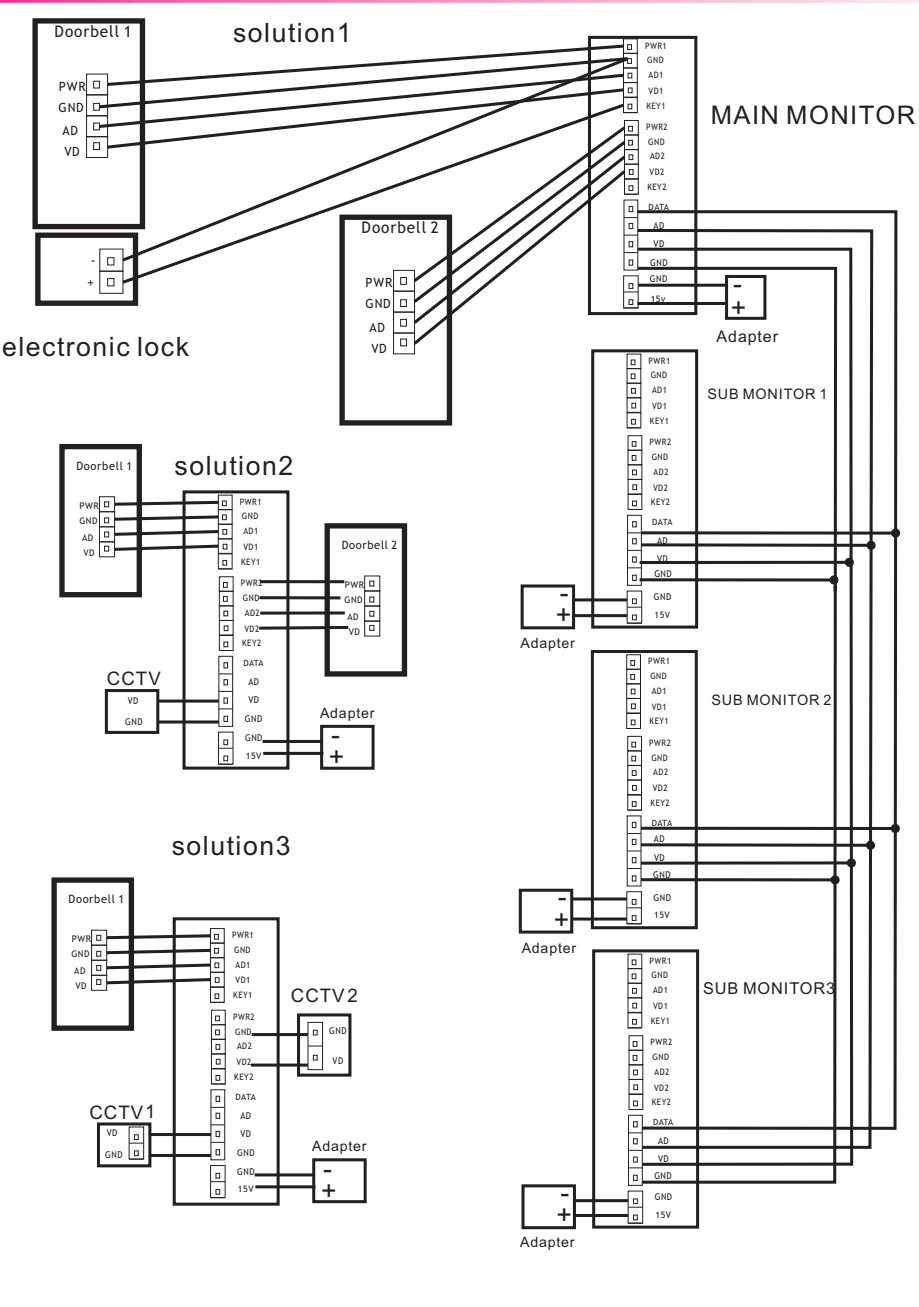

# **INSTALLATION GUIDE**

## SINGLE MONITOR INSTALLATION

#### Installation Instructions

Refer to relevant wiring diagram for the system you have chosen and ensure you have the correct cable.

Determine Monitor positions and heights:

-suggest to install at 1.5~1.6Meters;

-suggest distance between indoor monitor and doorbell is at least 350 mm; Unplug the connection terminal from the back of the monitor.

Ensure no power supply connection.

Connect cables as per the wiring diagram indicated.

Remove top and bottom facia trim for mounting points.

Fix the monitor onto the bracket.

Connect power when doorbell is installed.

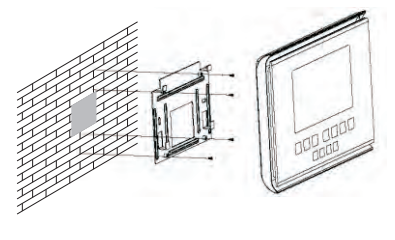

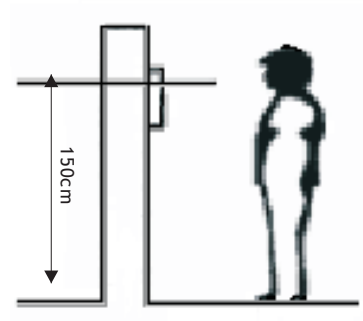

# SINGLE DOORBELL/CAMERA INSTALLATION

Please select the most suitable doorbell position, avoid direct sunshine to camera, dark surroundings, rain.

Determine doorbell installation height: suggest to be1.5~1.6meters.

Run cable through the doorbell mounting plate.

Connect cable to doorbell as system wiring diagram indicated.

Fasten doorbell onto its mounting plate and secure doorbell with screws.

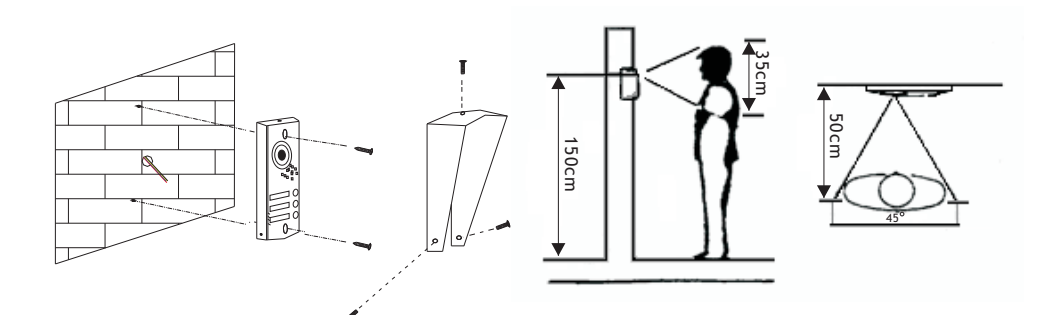

#### **Cable Specification**

Our system has 2 solutions to unlock the door: Unlock signal from doorbell or unlock signal from monitor.

When signal from the doorbell, cable specification is:

• Distance between monitor and door station is less than 30 meters, shielded 4\*0.5 mm<sup>2</sup> cable is available;

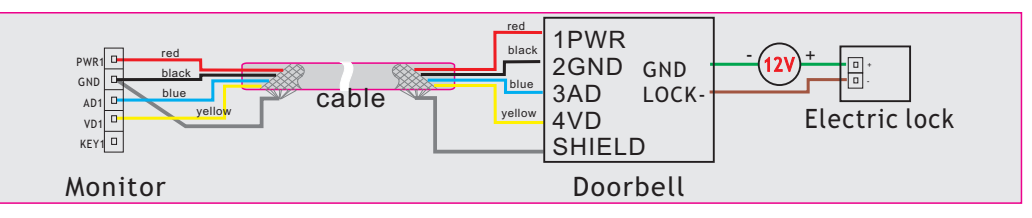

 Distance exceed 30 meters, please choose SYV-75-3 coaxial cable for video with another shielded 2\*0.5mm<sup>2</sup> cable or professional cable SYV-75-3+RVVP2\*0.5 (recommend)

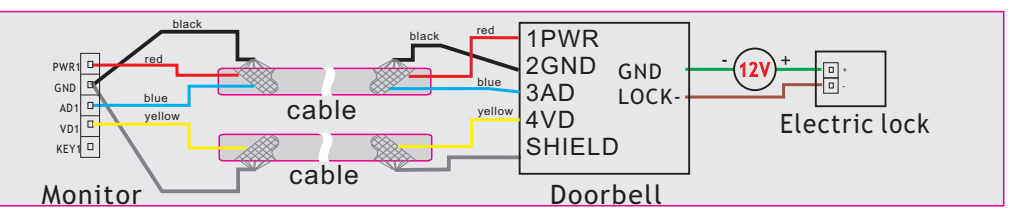

When signal is from monitor, cable specification is:

- Distance between monitor and door station is less than 30 meters, shielded
  - 6\*0.5mm<sup>2</sup> cable is available;

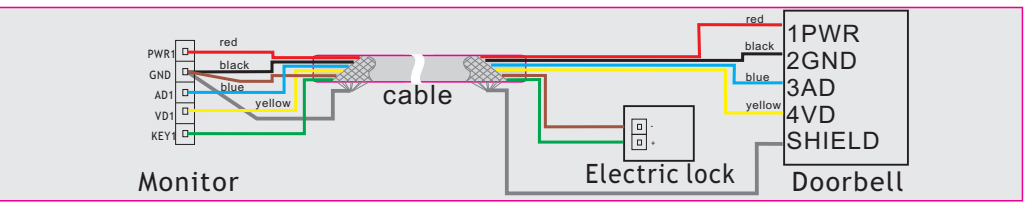

• Distance exceed 30 meters, please choose SYV-75-3 coaxial cable for video with another shielded 4\*0.5mm<sup>2</sup> cable or professional cable SYV-75-3+RVVP4\*0.5 (recommend)

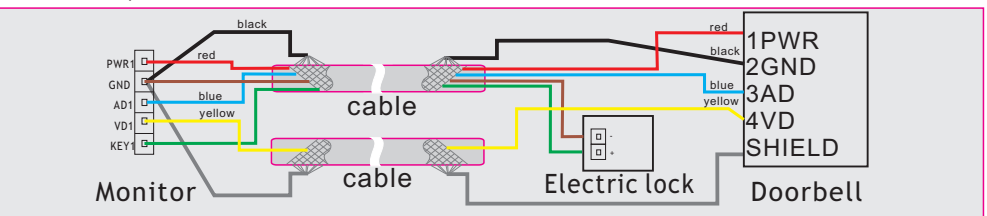

#### HOW TO ANSWER WHEN SOMEONE PRESSES DOORBELL

When a visitor presses doorbell, all the indoor monitors in this house will chime simultaneously, the screen will show PLEASE TAKE UP, the image in front of the

| doorbell will show on the screen. then press 🕒 now you have 60 seconds to                                                                                       |
|----------------------------------------------------------------------------------------------------|
| talk with the visitor. If you want to unlock the door for the visitor, press 🕞                                                                                  |
| button, then DOOR1 UNLOCKED will show on the screen, the unlock                                                                                                 |
| delay time is 3 seconds.                                                                                                    |
| HOW TO SETUP TALKING VOLUME                                                                                                    |
| The model`s talking volume can be adjusted by hand.<br>When you talk with visitor; when you make broadcast; or when you talk to other                           |
| room, you may press or jobutton to adjust the volume higher or lower.                                                                                           |
| The talking volume value will show on the screen. If you want to mute the microphone, then short press button, MUTE sign will appear on the screen. To turn the |
| microphone on ,short press 🗋 in the same way.                                                                                                    |
| HOW TO ADJUST BRIGHTNESS/COLOR/CONTRAST                                                                                                    |
| This setting can be made during viewing, talking or playing captured images mode.<br>The operations are as below:                                               |
| In any above mode, press and hold e or button for 2 seconds to                                                                                                  |
| adjust BRIGHTNESS first, short press or button to adjust, then press                                                                                            |
| button to adjust COLOR and then CONTRAST.                                                                                                    |
| HOW TO MONITOR DOORBELLS OR CCTV CAMERAS                                                                                                    |
|                                                                                                    |

There are 3 channels images for your viewing: DOOR1,DOOR2/CCTV1, CCTV2 The system would automatically detect the connected doorbells

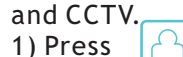

button, viewing images of DOOR1

2) Press

3) Press

button the second time, viewing images of DOOR2/CCTV1.

button the third time , viewing images of CCTV2.

The switching time is 1.8 seconds.

#### **HOW TO UNLOCK DOOR2 WHEN TALKING WITH DOOR1**

Sometimes, when you are talking with DOORBELL1, you will see a sentence on the screen says, `SOMEONE IS VISITING DOOR2`, that means another person is pressing DOORBELL2. If you want to talk with the person at DOOR 2, press

, the call from DOOR 1 would be turn off, and now you can talk with the

person at DOOR 2. If make sure it is safe, press

button to unlock the door

for him/her. And the word DOOR2 UNLOCKED will shown on the screen,

#### the unlock delay time is 3 seconds.

HOW TO UNLOCK THE DOOR WHEN MONITORING DOORBELL

When monitoring the doorbell, long press  $\bigcirc$ , you can talk with the person at

the doorbell, press 🖓 again to open the door.

If you have more than one monitor (up to 4 monitors) in your house, you have rights to make below operations.

HOW TO TRANSFER THE VISITOR-CALLS AMONG MONITORS

When somebody presses doorbell, all the indoor monitors in this house will

chime simultaneously, the screen will show PLEASE TAKE UP, the image in front

of the doorbell will show on the screen. Then press 📋 to talk, if the visitor

wants to talk with another person, take the follow step:

Transfer directly: you may press 🔗 button to transfer this call to the

other room (The words TRANSFERRING TO OTHER ROOMS will show on the screen),

at this time the another person can press

button to talk with the visitor.

#### **HOW TO MAKE INTERNAL CALL AMONG MONITORS**

If you want to talk with the other monitor, please press in the you can talk with him/her.if you have more than 2 monitors connected together you can choose the monitor NO. on the screen that you want to talk with Note: Whatever above ways you make internal talk, if a call is coming from doorbell, the visitor-call will be prior to internal-call function.

#### **HOW TO MAKE BROADCAST**

This function is for broadcasting information to the other family members . Such as: when the housewife has finished cooking , she may use this function to tell other person in this house to downstairs have dinner. Operations are as below: Press and hold is button for 2 seconds, the monitor in your room will show BROADCAST REQUEST, the monitor in other rooms will show BROAD-CASTING , then you may make broadcast to other rooms now.

Note: When you are making broadcast, if a call is coming from doorbell, the visitor call will be prior to making broadcast function.

#### **HOW TO MONITOR LISTENING**

You need to install at least 2 indoor monitors for this function.

If you want to monitor listening the other monitor in another room, please make sure the state of BE MONITORED in the other monitor is ENABLED. And any monitor can monitor listening the other one. if more than 2 indoor monitors, you can choose the monitor No .to monitor listening. To activate listening of another monitors, press and hold

button for

2 seconds, the note of LISTENING TO OTHERS will show on the screen, The

listening time is 8 hours , but the screen will be off in 30 seconds.

The being monitored monitor's screen will show LISTENED TO OTHERS and its

indicator will be green and flash.

Note: When you are monitoring, if a call is coming from doorbell, the visitor-call

will be prior to monitoring function.

#### HOW TO LEAVE MESSAGE FROM DOORBELL(S)

This model also allows your visitors to leave message for you when no one is at home.

FIRST, Go to SYSTEM SETTINGS to make the AUTO LEAVING MESSAGE to be ENABLE Mode. Operations as below:

Get into setting menu. Press or which we have a setting menu. Press or the cursor to AUTO

LEAVING MESSAGE line, press 🛛 🖳 to turn the option white, then press

to change the option to be ENABLE.

THEN, When a visitor presses doorbell, no one to answer, after chime Time, a voice from doorbell will say "Hello, no one is at home at the moment, please leave a message after the tone". Now the visitor has 20 seconds to leave message from your outdoor bell. A word RECORDING will show on the monitor. 20 seconds later, another voice from doorbell will say, "The recording is over, thank you", the words RECORDING IS OVER will show on the monitor.

or

# **HOW TO CAPTURE IMAGES/VIDEO MANUALLY**

When a visitor presses the doorbell, if you do not know him/her, you may press

button to capture his/her images manually before answer. The words IMAGES CAPTURED

will show on the screen. You are also available to press [ ] for 2 seconds to capture

video and save into TF card, then press  $|\square|$  button to exit Capture Video mode.

When monitoring doorbells or CCTV, the same operation can be done.

For parameters of video recording, please refer P29.

# **HOW TO OPERATE DVR FUNCTION**

DVR function can help you record video from any doorbell or CCTV camera in

your system at set time. For detail information of DVR function, please refer to

P22,P27,P28.

Note:

1) DVR starts working in 10 seconds after BEGIN TIME.

- 2) If set MOTION DETECTION SENSITIVITY to be LOW/NORMAL/HIGH, the system will record only when motion detected and last for 10 minutes after that, then it will stop recording until another motion detected.
- 3) DVR records only video, sound doesn't records.
- 4) DVR function can not work when the SD card is less than 2G, for 2G SD card, it can only work at 1 frame/s with resolution of 320\*240. For longest recording time and other parameters, please refer to Page 30 and Page 31.
- 5) To act DVR function well, please use the capacity of SD card no less than 8G.
- 6) To get high quality video, We kindly recommend user setup 640\*480

resolution.

#### HOW TO REVIEW THE VISITORS LEFT MESSAGE AND OTHER VIDEO

If someone left messages for you when you were not at home, the 📋

would

flicker, press

button and enter into MULTIMEDIA MANAGER.

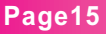

| And you shall see 健 is flickering( 🎇 will flicker too if you enabled AUTO                                          |  |  |  |
|----------------------------------------------------------------------------------------------------|--|--|--|
| PICTURE CAPTURE).Press $\fbox$ or $\fbox$ button to move the cursor to $\clubsuit$ ,                               |  |  |  |
| press 📋 button to enter, press 📋 again to enter into the year and month                                            |  |  |  |
| folder, then press 🤄 or 📄 button to choose the video, press 📋 to                                                   |  |  |  |
| play the video.                                                                                                    |  |  |  |
| Same operation to review the auto captured images In 💓 and DVR files in 🞯 .                                        |  |  |  |
| Note: all the file name of the captured pictures and videos shall be showed as                                     |  |  |  |
| the captured time, eg: 2011-01-01 11:30:20, so it's very convient for you to                                       |  |  |  |
| know the record time and tell the different files.                                                                 |  |  |  |
| HOW TO SPEED UP PLAYING VIDEO /DVR FILE                                                                            |  |  |  |
| When viewing the video/DVR file, short press 💿 button, the playing will be                                         |  |  |  |
| speed up to $2 \times$ mode, press again, you will get $4 \times$ , $8 \times$ , $16 \times$ and $32 \times$ mode. |  |  |  |
| At 32 $	imes$ mode, press 💿 again, it will return to normal playing speed.                                         |  |  |  |
| HOW TO PAUSE WHEN PLAYING VIDEO/DVR FILE                                                                           |  |  |  |
| When playing video/DVR file, short press 💿 button, and the video will pause.                                       |  |  |  |
| And if you want to continue playing the video, press  button again.                                                |  |  |  |
| HOW TO ADJUST VOLUME WHEN PLAYING AUDIO/VIDEO/DVR FILE                                                             |  |  |  |
| When playing audio/video/DVR file, long press 🤄 , the present volume will                                          |  |  |  |
| appear on the top right corner of the screen, press 🧔 or 둸 to adjust                                               |  |  |  |
| the volume. (Volume can be adjust from 0 to 10.)                                                                   |  |  |  |
| HOW TO LEAVE AUDIO MESSAGES FOR YOUR FAMILY                                                                        |  |  |  |
| If you want to leave a message to your wife, child or other family, go to                                          |  |  |  |
| MULTIMEDIA MANAGER, press $\fbox{ or } \fbox{ or }$ to move the cursor to $\ref{limits}$ , press                   |  |  |  |
|                                                                                                    |  |  |  |

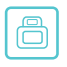

to enter. Press 📋 again to start recording, when the recording finished,

press 📋 to save the file.

| When you family get back home, he or she would find 📄 is flickering, to check |
|-------------------------------------------------------------------------------|
| the message, press 🛅 to enter MULTIMEDIA MANAGER, he or she would find 😡      |
| is flickering, press $$ or $$ to move the cursor to $$ , press $$ to enter    |
| the folder, find the right audio, press 📄 to listen.                          |

## **HOW TO CHANGE THE ATTENTION AUDIO MESSAGES**

Hosts can record the notice words by using their own languages themselves, and two ways can achieve it:

in MULTIMEDIA MANAGER, record two audio messages in your own

or

language as the above operation, then back to MULTIMEDIA MANAGER, press

to move the cursor to 😡 , press 📋 button to enter the folder, press 👩

to move the cursor to the audio file you want to set as beginning tone, long

press

Go to

and enter the screen as Figure 1:

| CONFIG ATTENTION TONE | 2              |
|-----------------------|----------------|
| TONE TYPE             | SYSTEM TONE    |
| PLAY TYPE             | BEGINNING TONE |
| ATTENTION TONE VOLUME | 05             |
|                       |                |
|                       |                |
|                       |                |
|                       |                |
|                       |                |
|                       |                |
|                       |                |
| CANCEL                | ACT            |

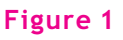

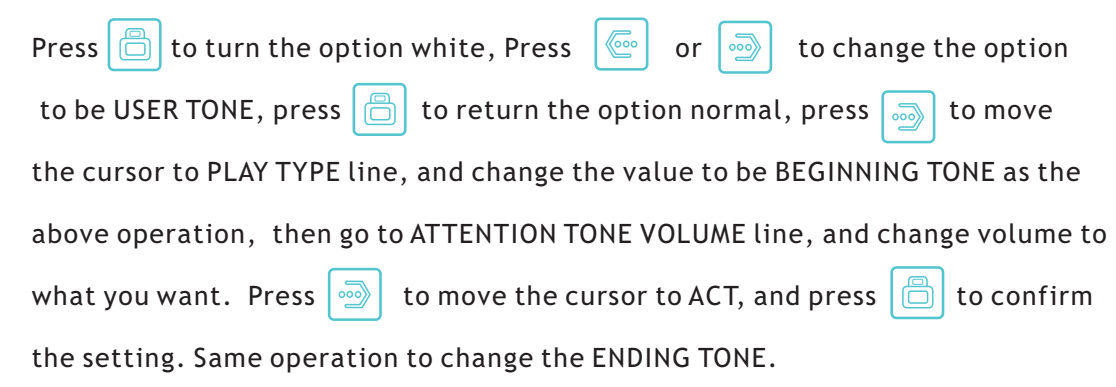

2. Setting the ATTENTION TONE with computer, record 2 audio file of mp3 form in your own language, and rename their names to be BeginningTone.mp3(tell the visitors that the host is not in, please leave messages) and EndingTone.mp3 (thanks for the visitors leaving messages). Insert the TF card into the computer, create a new folder in the TF card and rename its name as "Attention Tone", copy the two recorded files (BeginningTone.mp3 and EndingTone.mp3) into the folder. Then insert the TF card back to the monitor, and the attention tone would be what you have recorded now.

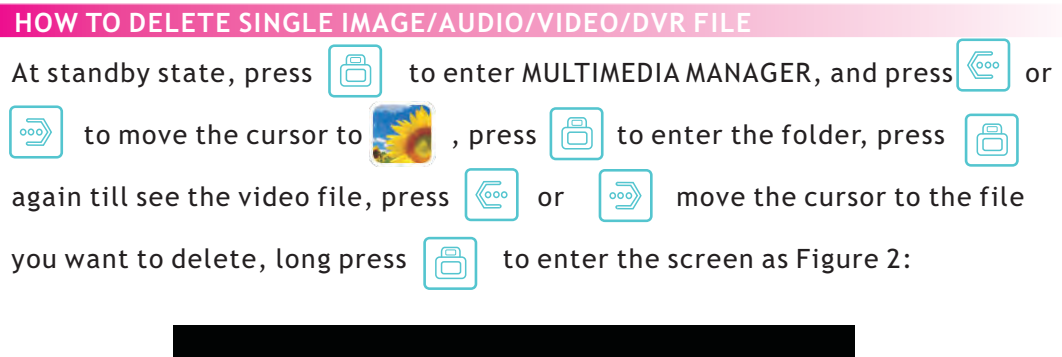

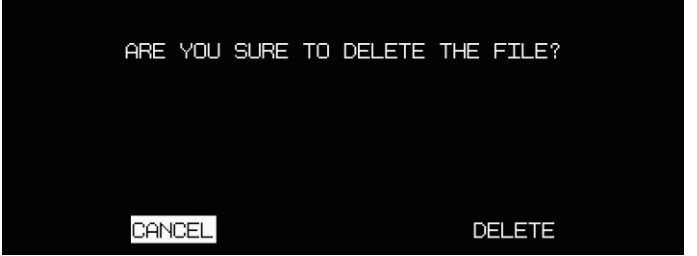

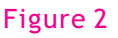

or

Press

to move the cursor the DELETE, press

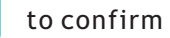

deleting the file.

Same operation to delete image, audio and DVR files.

## HOW TO CONVERT IMAGE FORMAT FROM 16:9 TO 4:3

The defaulted screen size is 7 inch(16:9).

When images from doorbells or CCTV cameras, or you are talking with visitor, sometimes the images are flat, now you can convert 7 inch(16:9) to 5.6 inch(4:3):

long press

button, the image will be converted to 4:3;

long press

button again, the image will be back to 16:9.

# **HOW TO SETUP NO DISTURB STATE IN SHORTCUT WAY**

000

If you do not want to be disturbed by ring bells, here you can set up NO DISTURB sate ,the shortcut way:

At standby state, long press

, DO NOT DISTURB ENABLE will display on

the screen, long press

again, DO NOT DISTURB DISABLE will be set.

When in the NO DISTURB state, the indicator will flicks in every 3 seconds.

## **CARE INSTRUCTION**

- 1) Please ensure you use the recommended cable for the conditions set out in this guide.
- 2) Do not use cleaning agents or solvents on the screens of these products. Use a moist damp cloth and gently wipe lens surfaces outwards.
- 3) Image distortion may occur if your equipment is mounted too close to magnetic field e.g. microwaves, TV, audio equipment or speakers.
- 4) The Doorbell/Camera should be fitted with an approved weather shield if the position chosen is in direct sunlight, or in contact with rain, snow or irrigation sprinkler systems.

# MENU DESCRIPTIONS

At standby mode, press and hold

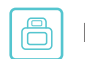

Button for 2 seconds to enter into SYSTEM

SETTINGS mode as below figure3.

| ណ1/2                    | SYSTEM SETTING | 4             |
|-------------------------|----------------|---------------|
| CHIME TIME              |                | 10 S          |
| CHIME VOLUME            |                | 50%           |
| CHIME TYPE SETTING      |                | $\Rightarrow$ |
| NO DISTURB              |                | X             |
| BE MONITORED            |                | X             |
| MULTIMEDIA MENU ICON NA | AME            | $\checkmark$  |
| AUTO CAPTURE QUANTITY   |                | 1             |
| COPY FILE TO SD CARD    |                |               |
| DVR SETTING             |                | $\Rightarrow$ |
| AUTO LEAVING MESSAGE    |                | $\checkmark$  |
| DEVICE ADDRESS          |                | ROOM1         |

## Figure3

| m2/2                | SYSTEM SETTING | 1         |
|---------------------|----------------|-----------|
| PORT2 STATE         |                | CCTV1     |
| PORT3 STATE         |                | CCTV2     |
| SYSTEM TIME SETTING |                |           |
| ALARM CLOCK SETTING |                |           |
| SYSTEM FORMAT       |                |           |
| PROGRAM VERSION     |                |           |
| BACKGROUND IMAGE SE | TTING          | Î         |
|                     |                | ightarrow |
|                     |                | ENGLISH   |
|                     |                |           |
|                     |                |           |

### **HOW TO SETUP CHIME TIME**

Get into the Figure3 menu. Press

button move the cursor to CHIME TIME line,

to move the cursor to SYSTEM OTHER

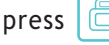

, when the option turns white, press

6.... or

to change its value.

Note: After the chime time, the monitor will be off automatically. And the images will be also captured during the chime time if you set the AUTO CAPTURE QUANTITY on.

or

#### HOW TO SETUP THE ELSE SYSTEM SET TING

At Figure 3 screen, press

SETTING, press

to enter screen of Figure 4.

The operation of all the rest system setting are similar with CHIME TIME setting, and for detail information, please refer to the following table:

| No.      | Setting items | Options                              | Note                              |
|----------|---------------|--------------------------------------|-----------------------------------|
| 1-1      | CHIME TIME    | 10S/15S/20S/25S/30<br>S/35S /40S/45S | Chime duration time               |
|          |               | /50S/55S /60S                        |                                   |
| 1_2      | CHIME         | 10kinds:10~100%                      |                                   |
| 1-2      | VOLUME        |                                      |                                   |
|          |               | DOOR1 CHIME                          |                                   |
|          |               | TYPE                                 |                                   |
|          |               | DOOR2 CHIME                          | Sobimo tunos: from 00 to 07       |
| 1-3 CHIM |               | TYPE                                 |                                   |
|          |               | INTERCOM CHIME                       |                                   |
|          | SETTING       | TYPE                                 |                                   |
|          |               | RINGE TONE                           | Ring tone will repeat when the    |
|          |               | REPEAT                               |                                   |
|          |               |                                      |                                   |
|          |               |                                      | The indoor monitor will ring once |
|          | NO DISTURB    |                                      | someone presses                   |
|          |               |                                      | doorbells/makes internal          |
| 1-4      |               |                                      | call/broadcast.                   |
| 1-4      |               |                                      | The indoor monitor will be mute   |
|          |               |                                      | once someone presses              |
|          |               |                                      | doorbells/makes internal          |
|          |               |                                      | call/broadcast.                   |

| No.  | Setting items | Options                        | Note                               |
|------|---------------|--------------------------------|------------------------------------|
|      |               | Other monitors can not monitor |                                    |
| 1-5  | BE            |                                | listening this one.                |
|      | MONITORED     |                                | Other monitors can monitor         |
|      |               |                                | listening this one.                |
|      |               |                                | No icon names displayed on the     |
| 1-6  | MENULICON     |                                | screen                             |
|      | NAME          |                                | The icon names will display on the |
|      |               |                                | screen                             |
|      |               |                                | Do not capturing images            |
|      |               |                                | automatically                      |
|      |               |                                | Automatically capturing 1 image    |
|      |               | 1                              | when someone presses the           |
|      | AUTO          |                                | outdoor bell.                      |
| 1-7  | CAPTURE       |                                | Automatically capturing 2 images   |
|      | QUANTITY      | 2                              | when someone presses the           |
|      |               |                                | outdoor bell.                      |
|      |               |                                | Automatically capturing 3 images   |
|      |               | 3                              | when someone presses the           |
|      |               |                                | outdoor bell.                      |
| 1-8  | COPY FILE TO  | CANCEL                         |                                    |
|      | SD CARD       | COPY                           |                                    |
|      |               | DVR ENABLE                     |                                    |
|      | DVR SETTING   | BEGIN TIME                     | The time when DVR starts           |
|      |               |                                | working.                           |
| 1.0  |               | END TIME                       | The time when DVR ends             |
| 1-9  |               |                                | working.                           |
|      |               | FRAME RATE                     |                                    |
|      |               | RESOLUTION                     |                                    |
|      |               | RECORD LOCATION                |                                    |
|      | DVR ENALBE    |                                | The DVR will start working at the  |
| 1_01 |               |                                | BEGIN TIME.                        |
| 1-91 |               | X                              |                                    |

| No.         | Setting items                      | Options                                                                                        | Note                                                                             |
|-------------|------------------------------------|------------------------------------------------------------------------------------------------|----------------------------------------------------------------------------------|
| 1-92        | MOTION<br>DETECTION<br>SENSITIVITY | LOW<br>NORMARL                                                                                 | It means whether the motion<br>detection restart or sensitivity                  |
|             |                                    | HIGH                                                                                           |                                                                                  |
| 1-93        | BEGIN TIME                         | HOUR:MINUTER                                                                                   |                                                                                  |
| 1-94        | END TIME                           | HOUR:MINUTER                                                                                   |                                                                                  |
| 1-95        | FRAME RATE                         | 1/2/5/10 FRAME/S                                                                               | Related with SD card capacity,<br>please refer to P30 for detail<br>information. |
|             |                                    | 320*240                                                                                        | Related with SD card capacity,                                                   |
| 1-96        | RESOLUTION                         | 640*480                                                                                        | please refer to P30 for detail information.                                      |
| 1-97 RECORD | DOOR1                              | Record from Door1 camera.                                                                      |                                                                                  |
|             | DOOR2(optional)                    | Record from Door2 camera. (only valid when Doorbell 2 connected and Port2 state set as Door2.) |                                                                                  |
|             | LOCATION                           | CCTV1(optional)                                                                                | Record from CCTV1 (CCTV1 must be connected )                                     |
|             |                                    | CCTV2(optional)                                                                                | Record from CCTV2 (CCTV2 must be connected)                                      |
| 1-98        | SCREENSAVE<br>R TIME               | NEVER/05/10/15/20/<br>25/30/35/40/45/50/55<br>/60MIN                                           | The screen will be off when the set screen saver time arrives.                   |
| 1-10        |                                    | $\times$                                                                                       |                                                                                  |
|             | MESSAGE                            |                                                                                                |                                                                                  |
| 1-11        | DEVICE<br>ADDRESS                  | ROOM1/2/3/4                                                                                    | The option will be red if two monitors set the same address                      |
| 2-1         | PORT2 STATE                        | DOOR2<br>CCTV1<br>CCTV2                                                                        | Only valid when the device<br>address set "ROOM1''                               |
|             |                                    |                                                                                                |                                                                                  |

| No.   | Setting items                   | Options         | Note                               |  |
|-------|---------------------------------|-----------------|------------------------------------|--|
| 2-2   | PORT3 STATE                     | MONITOR         | Only valid when the device         |  |
|       |                                 | CCTV2           | address set "ROOM1"                |  |
|       |                                 | DATE:           |                                    |  |
|       |                                 | YEAR-MONTH-DAY  |                                    |  |
| 2-3   | STSTEM TIME                     | TIME:           |                                    |  |
|       | SETTING                         | HOUR:MINUTER:SE |                                    |  |
|       |                                 | COND            |                                    |  |
|       |                                 | ALARM CLOCK 1   | 1. Each alarm clock can be set     |  |
|       |                                 | ALARM CLOCK 2   | separately.                        |  |
|       |                                 | ALARM CLOCK 3   | 2. At standby state, you can enter |  |
|       |                                 | ALARM CLOCK 4   | ALARM CLOCK SETTING by             |  |
|       |                                 | ALARM CLOCK 5   |                                    |  |
|       |                                 |                 | 000                                |  |
| 2_1   |                                 |                 | long press                         |  |
| 2-4   | SETTING                         |                 | 3. Since set time, it will alarm   |  |
|       |                                 | ALARM CLOCK6    | every 50 seconds till you turn the |  |
|       |                                 |                 | alarm clock off by press           |  |
|       |                                 | ALARM CLOCK     | 8 types: from 00 to 07             |  |
|       |                                 | CHIME TYPE      | 8 types: from 00 to 07             |  |
|       | SET ALARM<br>CLOCK1/2/3/4/<br>5 |                 |                                    |  |
|       |                                 | STATE           |                                    |  |
|       |                                 | on the          |                                    |  |
| 2-41  |                                 |                 | 4 types available:                 |  |
|       |                                 |                 | SINGLE/WEEK/MONTH/YEAR             |  |
|       |                                 | WEEK SELECT     | Only valid at Week Type.           |  |
|       |                                 | TIME            |                                    |  |
|       |                                 | DATE            |                                    |  |
| 2-411 | OTATE                           | $\mathbf{X}$    |                                    |  |
|       | STATE                           |                 | The alarm will trigger at the set  |  |
|       |                                 |                 | time.                              |  |

| No.    | Setting items | Options            | Note                              |
|--------|---------------|--------------------|-----------------------------------|
| 2-412  |               | SINGLE             | Alarm once at the set time.       |
|        |               |                    | Alarm on the chosen days every    |
|        |               | VVEEK              | week.                             |
|        | CYCLE TYPE    | MONTH              | Alarm on the chosen day every     |
|        |               |                    | month.                            |
|        |               | VEAD               | Alarm on the chosen day every     |
|        |               |                    | year.                             |
|        |               | SUNDAY             | _                                 |
|        |               | MONDAY             |                                   |
|        | WEEK          | TUESDAY            | You can set each day's state as   |
| 2-413  | SELECT        | WEDNESDAY          | enable/disable to create an alarm |
|        | JELEOT        | THURSDAY           | group you like.                   |
|        |               | FRIDAY             |                                   |
|        |               | SATURDAY           |                                   |
| 2-414  | TIME          | HOUR:MINUTER       |                                   |
|        |               |                    | At Single Type, YEAR, MONTH       |
|        | DATE          | YEAR-MONTH-DAY     | and DAY are all valid; at Week    |
| 2_/115 |               |                    | Type, all options are invalid; at |
| 2-415  |               |                    | Month Type, only DAY is valid; at |
|        |               |                    | year type, only MONTH and DAY     |
|        |               |                    | are valid.                        |
| 2-5    | SYSTEM        | FORMAT FLASH       |                                   |
| 2-0    | FORMAT        | FORMAT SD CARD     |                                   |
| 2-6    | PROGRAM       | 1/2 92             |                                   |
| 2-0    | VERSION       | V 2.02             |                                   |
| 2-7    | BACKGROUN     | PICTURE 1/2/3/4    |                                   |
|        | D IMAGE       | COLOR1/2/3/4/5/6/7 |                                   |
|        | SETTING       |                    |                                   |
| 2-8    | RESTORE       | CANCEL             |                                   |
|        |               | RESTORE            | The system will be restored       |
|        |               |                    | default by this operation.        |
| 2-9    | LANGUAGE      | ENGLISH/RUSSIAN/   |                                   |
| 2-3    |               | PERSIAN/GERMAN     |                                   |

# **HOW TO ENTER MULTIMEDIA MANAGER**

At standby state, press

📋 to

to enter into Multimedia Manager as Figure 5.

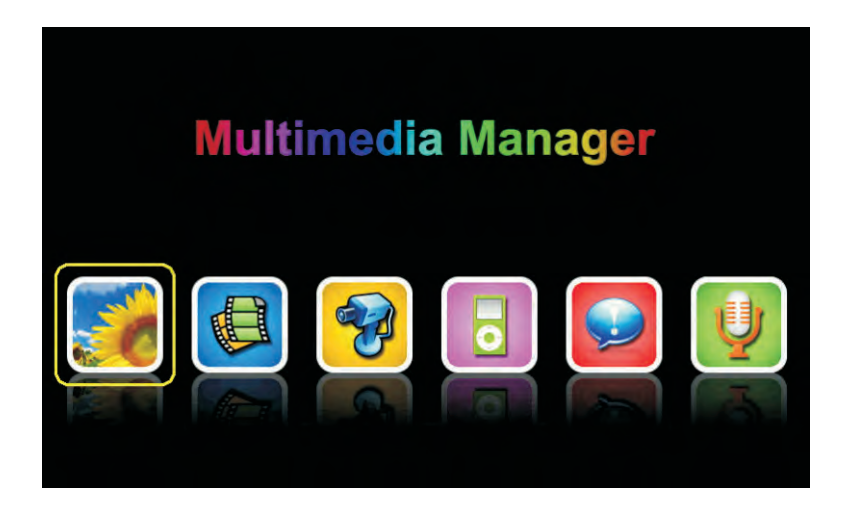

Figure 5

# DESCRIPTION OF MULTIMEDIA MANAGER

| Pic | Functions                                                                                             | Notes                                                            |  |  |
|-----|----------------------------------------------------------------------------------------------------|------------------------------------------------------------------|--|--|
|     | Review/delete captured images.                                                                        | If there are new/unread images,<br>the icon will flicker, and at |  |  |
|     |                                                                                                    | standby state, the would flicker too.                            |  |  |
|     |                                                                                                    | If there are new/unread videos,                                  |  |  |
|     |                                                                                                    | the icon will flicker, and at                                    |  |  |
|     | Review/delete captured videos.                                                                        | standby state, the would                                         |  |  |
|     |                                                                                                    | If there are new/unread DVR                                      |  |  |
| 5   | Review/delete captured DVR                                                                            | files, the icon will flicker, and at                             |  |  |
| · · | files.                                                                                                | standby state, the bound flicker too.                            |  |  |
|     | View/delete the pictures stored<br>in SD card.<br>Listen/delete the music files<br>stored in SD card. |                                                                  |  |  |
|     | View/delete the recorded audio                                                                        | If there are new/unread audios,<br>the icon will flicker, and at |  |  |
|     | tiles.<br>Change the attention tones to<br>user's own language.                                       | standby state, the  would flicker too.                           |  |  |
| Ų   | Record audios.                                                                                        |                                                                  |  |  |

# SYSTEM PARAMETER

#### SOME PARAMETERS OF PICTURE CAPTURING, VIDEO RECORDING AND DVR FUNCTION

#### **Picture Capturing Function**

| Storage location | Resolution ratio | Pictures quantity                  |  |
|------------------|------------------|------------------------------------|--|
| Internal flash   | 320*240          | Over 64 pcs                        |  |
| External SD card | 640*480          | Depends on the capacity of TF card |  |

#### **Video Recording Function**

| SD card capacity Resolution ratio |         | Frame rate |  |
|-----------------------------------|---------|------------|--|
| 1G                                | 320*240 | 2          |  |
| 2G                                | 320*240 | 5          |  |
| 4G                                | 320*240 | 10         |  |
| >=8G                              | 640*480 | 10         |  |

#### **DVR** Function

| SD card capacity | Resolution ratio   | Frame rate  | Continuous video recording time |  |
|------------------|--------------------|-------------|---------------------------------|--|
| <2G              | No DVR function    |             |                                 |  |
| 2G               | 320*240            | 1           | Over 24 hours                   |  |
| 4G               | 320*240            | 1, 2, 5     | When setting frame rate to 1,   |  |
|                  |                    |             | over 48 hours                   |  |
| 8G               | 320*240            | 1, 2, 5, 10 | When setting frame rate to 1,   |  |
|                  |                    |             | over 96 hours                   |  |
| >=16G            | 320*240 or 640*480 | 1, 2, 5, 10 | When setting frame rate to 1,   |  |
|                  |                    |             | over 192 hours                  |  |

Video recording time shall be different when the recording content is different.

(In the worst situation, a 2G card can record pictures of 320\*240 resolution

ratio at 1 frame per second for 28 hours; In the best situation, the recording

time can be over 72 hours.)

#### SOME TIME PARAMETERS OF THE SYSTEM

| Items                                                                      | Time and note                                               |  |  |
|----------------------------------------------------------------------------|-------------------------------------------------------------|--|--|
| Longest duration time for monitoring listening                             | 8 hours                                                     |  |  |
| Longest duration time for monitoring outdoor bell                          | 2 minutes                                                   |  |  |
| Longest duration time for viewing CCTV                                     | 8 hours                                                     |  |  |
| Longest duration time for answering the visitor's call                     | 1 minute                                                    |  |  |
| Viewing pictures                                                           | The screen will turn off if no operation within 10 minutes. |  |  |
| Viewing calendar and time                                                  | The screen will not turn off automatically.                 |  |  |
| Longest duration time for manual audio recording time                      | 10 minutes                                                  |  |  |
| Longest duration time for manual video recording time                      | 10 minutes                                                  |  |  |
| Automatically refreshing time when viewing pictures                        | 5 seconds                                                   |  |  |
| Duration time for alarm clock                                              | 10 seconds                                                  |  |  |
| Time interval for repeating alarming                                       | 1 minute                                                    |  |  |
| Time for automatically turning off the system when no operations taken     | 1 minute                                                    |  |  |
| The for automatically turning off the visitor's call from outdoor doorbell | 1 minute                                                    |  |  |
| Shortest chime time                                                        | 10 seconds                                                  |  |  |
| The time for turning to DVR recording from standby state                   | 10 seconds                                                  |  |  |
| The time for turning to DVR recording from calendar and time screen        | 2 minutes                                                   |  |  |

If users record the system tone in their own language and copy it into the TF card, we suggest each file be less than 400 KB( the duration time be less than 20 seconds), otherwise, when the system format TF card, the files would be deleted.

#### **HOW TO SETUP ADVANCED SETTING**

Restart the monitor, press

ЗK

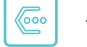

first at "Welcome" screen, then quickly press

and hold

key for 2 seconds to enter ADVANCED SETTING as Figure 6:

| ADVANCED SETTING |               |        |           |       |      |
|------------------|---------------|--------|-----------|-------|------|
| 1                | 6:09:54 Jan 1 | 1 2012 | 002-00001 | 68167 |      |
|                  |               |        |           |       | 14   |
| UPGRADE PROG     | RAM           |        |           |       |      |
| UNLOCK TIME      |               |        |           |       | 01 S |
| MONITOR UNLOC    | K             |        |           |       | X    |
|                  |               |        |           |       |      |
|                  |               |        |           |       |      |
|                  |               |        |           |       |      |
|                  |               |        |           |       |      |
|                  |               | /      |           |       |      |
|                  |               |        | < 4       |       |      |

Figure 6

MONITOR UNLOCK: If change the option to be ENABLE, when monitoring

doorbell, the door can be open by short pressing

UNLOCKTIME: when unlock the door, there are 1-10 seconds delay due to your unlock time setting.

UPDATE PROGRAM: This function is only available for our distributors.

Warning: Some of the advanced settings may cause some unsafe factors, we

strongly recommend laypeople do not change them.